## Unlocking an Online Game for 123 Ivrit Unit 1: A Step-by-Step Guide

## Here are some effective methods to access the online games for Booklet 123 Ivrit 1 :

Access through the student workbook

On the back cover of the booklet, you'll find a scannable code. Using your cell phone to scan it will instantly open the landing page, providing access to the main menu for the games.

Access through the software of the classroom computer:

## 1 Main screen

When the teacher opens the classroom software, a main screen appears. On this screen, there's a button labeled **'ONLIN GAMES'.** Pressing this button will open the landing page for games.

2 Screen for learned lesson plan

When the teacher navigates to the designated page in the lesson plan, the main screen for that lesson appears. For instance, on the navigation screen for **page 1**, selecting the **'ONLINE GAMES'** button will seamlessly open the game landing page.

Accessing Through the Website

Please Type "<u>www.123ivrit.com</u>" into your web browser

23 Ivrit 123 Kriah Alef Bet Gan

## Games category

to open the list of games, simply click on the 'GAMES' button in the main menu bar. Then, from the list of games that appears under the heading 'חלק ראשון'.

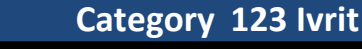

Click on '**123 lvrit**' in the main menu. Then, select the '**123 lvrit Unit 01**' submenu. Once you're on the desired page, you'll see a button labeled '**Online Games**'.

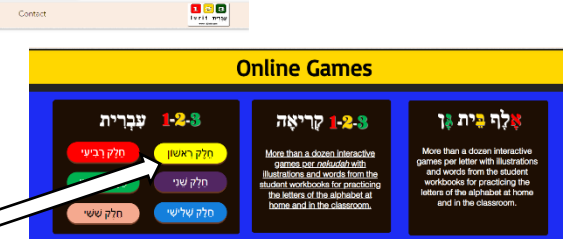

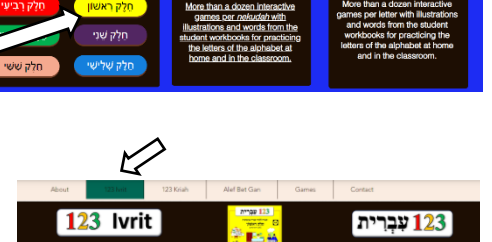

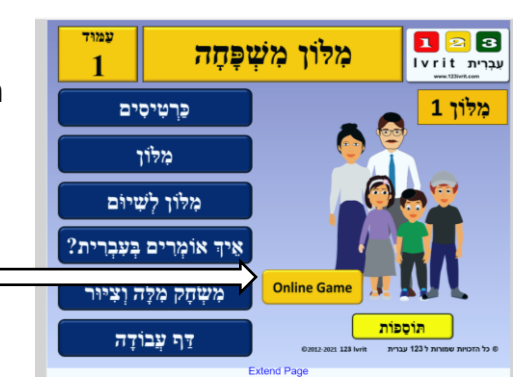

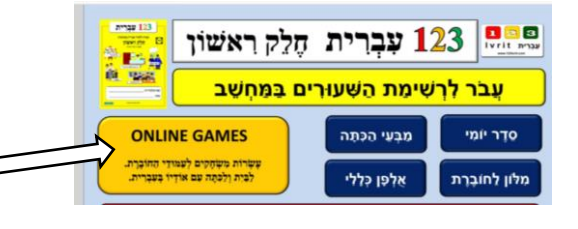

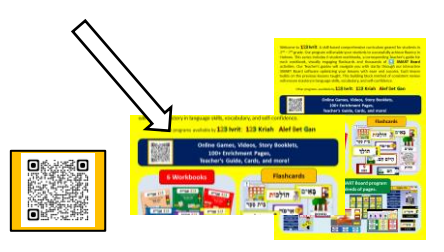